# !UPOZORNĚNÍ! Veškeré níže použité obrázky a v nich vyplněné texty jsou pouze ILUSTRAČNÍ.

## Aktivace a přihlášení do systému ISVP v rámci prostředí eREG

## Založení uživatelského účtu

Žádost o zřízení uživatelského účtu podává tzv. "žadatel" daného subjektu v aplikaci JSU. Ověřit, kdo je na daném pracovišti touto osobou lze na technickém helpdesku ÚZIS ČR viz níže.

# Získání přístupových údajů

Aktivační email je zasílán po schválení podané žádosti z adresy jsu@ereg.ksrzis.cz pod předmětem "Přihlašovací údaje do registrů rezortu zdravotnictví / Credential for Registers of the Ministry of Health", obsahuje uživatelské jméno a odkaz pro provedení samotné aktivace.

#### Uživatelské jméno / <u>Username</u>: <u>xxxxx</u>

Proveď te aktivaci účtu kliknutím na tento link / Activate your account by clicking on this link: <u>http://eregpublic.ksrzis.cz/cms/web/Stranky/UserActivation.aspx?Code=h64ugcvnwcdcheec3ppc</u> Po provedení aktivace se můžete přihlásit. / You can log in after activating your account. Link pro aktivaci je platný 30 dní. Poté můžete účet aktivovat kontaktováním pracovníků HelpDesk na emailu: <u>helpdesk.registry@ksrzis.cz</u>. / Activation link is active for 30 days. After this period, you can activate your account by contacting HelpDesk on email <u>helpdesk.registry@ksrzis.cz</u>.

## Aktivace účtu

Podporovanými prohlížeči pro prostředí eREG, jehož součástí je i systém ISVP, jsou Microsoft Edge a Firefox, v ostatních nemusí aktivace proběhnout správně. Totéž platí i pro následnou práci v systému ISVP.

Aktivace sestává z vyplnění formuláře. Nejprve zvolte své osobní heslo a poté je zadejte znovu pro kontrolu. Délka hesla je min. 6 znaků. Číslo mobilního telefonu je nepovinné, jeho zadáním umožníte automatickou obnovu hesla zasláním pomocí SMS. Zadané údaje můžete kdykoli později změnit po přihlášení v konfiguraci uživatelského profilu viz níže.

# كوكي <sup>(vodní stránka JTP</sup> Aktivace uživatelského účtu ₀

| 7 | Zvolte své osobní heslo                                                                                                    |                                                                                 |
|---|----------------------------------------------------------------------------------------------------|---------------------------------------------------------------------------------|
| I | Please choose your PIN                                                                                                    |                                                                                 |
| [ | Délka hesla je min. 6 znaků. Heslo může obsahovat čísla,                                                                                                |                                                                                 |
| I | nalé znaky, velké znaky a speciální znaky.                                                                                                    |                                                                                 |
| 1 | he minimum password length is 6 characters. The password                                                                                                |                                                                                 |
|   | uppercase characters and special characters.                                                                                                    |                                                                                 |
| - | Zadeite osobní beclo ještě jednou pro kontrolu                                                                                                    |                                                                                 |
| Í | Please reenter vour PIN                                                                                                    |                                                                                 |
|   |                                                                                                    |                                                                                 |
| I | 3ezpečnostní otázky jsou určeny pro automatickou obnovu ztraceného nebo                                                                                 | zapomenutého osobního hesla.                                                    |
| 1 | /yberte si z nabízených otázek dvé, na které znáte jednoznačnou odpověď.                                                                                |                                                                                 |
| 1 | The security questions will help to renew your lost or longotten Pilly.                                                                                 |                                                                                 |
| , | lýhěr heznečnostní otázlu č. 1                                                                                                    |                                                                                 |
|   | Selection of the security question No. 1                                                                                                    | •                                                                               |
| ( | Odpověď na otázku č. 1                                                                                                    |                                                                                 |
| F | Reply for the security question No. 1                                                                                                    |                                                                                 |
| ١ | /ýběr bezpečnostní otázky č. 2                                                                                                    |                                                                                 |
| 5 | election of the security question No. 2                                                                                                    |                                                                                 |
| ( | Odpověď na otázku č. 2                                                                                                    |                                                                                 |
|   | Reply for the security question No. 2                                                                                                    |                                                                                 |
| 7 | Zadáním mobilního čísla umožníte automatickou obnovu osobního hesla za:                                                                                 | sláním pomocí sms.                                                              |
| E | 3y entering mobile phone number you allow to automaticaly reset your PIN I                                                                              | by sending sms code to you.                                                     |
| ( | Žíslo mobilního telefonu (nepovinné)                                                                                                    |                                                                                 |
| I | Number of your mobile phone (optional)                                                                                                    |                                                                                 |
| ( | Osobní beslo, otázky a číslo mobilního telefonu můžete kdykoli později změr                                                                             | it po přiblášení v konfiguraci uživatelského profilu.                           |
| 1 | /ou can change the PIN, security questions and the mobile phone number in                                                                               | the configuration of your user profile anytime late                             |
|   |                                                                                                    |                                                                                 |
|   | vouniasim, aby spravce NZIS a Koordinachi stredisko pro resortni zdravotnick<br>vedly o mé osobě iméno, přímení, datum parození, počtovní adresu mého p | e informachi systemy (dale jen KSKZIS)<br>racovičtě, e-mail a telefonní snojení |
|   | Ivto údaje budou použity výlučně pro identifikaci mé osoby ve vztahu k regi                                                                             | strům rezortu zdravotnictví.                                                    |
| j | ejichž uživatelem budu správcem registru schválen a jejichž je KSRZIS zpraco                                                                            | vatelem.                                                                        |
| I | agree that the administrator of NZIS and the KSRZIS keep my name, surnam                                                                                | e, birthdate, postal address of my workplace,                                   |
| I | ny e-mail address and phone contact. These data will be used exclusively for                                                                            | my identification in the registers                                              |
| ( | of the Deparment of Health after I will be approved as a user by the register a                                                                         | dministator.                                                                    |
|   |                                                                                                    |                                                                                 |
|   | Aktivovat / Activate                                                                                                    |                                                                                 |
|   |                                                                                                    |                                                                                 |
|   |                                                                                                    |                                                                                 |

Bezpečnostní otázky slouží pro ověření při obnově zapomenutého hesla. Z nabízených otázek vyberte dvě, na které znáte jednoznačnou odpověď.

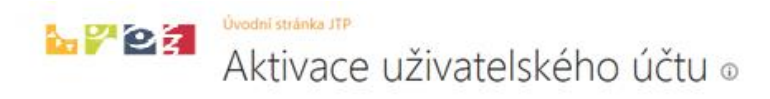

Váš účet byl uspěšně aktivován. Dále můžete pokračovat na stránku pro přihlášení (odkaz v horní liště) nebo na stránky veřejného webu

Aktivace je dokončena pouze v případě, že se zobrazí informace o úspěšné aktivaci.

### Přihlášení do ISVP

Po aktivaci je možné se do ISVP přihlásit přímo kliknutím na "Přihlásit se / Log in" v horním levém rohu, nebo lze následně využít odkaz <u>http://eregpublic.ksrzis.cz/</u>

| Přihlásit se / Log in |                                                     |
|-----------------------|-----------------------------------------------------|
|                       |                                                     |
|                       | úvodní stránka JTP<br>Aktivace uživatelského účtu 🗊 |

Zadáte zaslané uživatelské jméno a Vámi nastavené heslo (při aktivaci). Při prvním přihlášení na počítači, případně při zadání chybných přístupových údajů je třeba zadat tzv. chaptchu (kontrolní číselný kód) a kliknete na "Odeslat/Send".

| řihlášení do registrů rezo    | rtu zdravotnictví / Log-in to the Registers of the Ministry of Health                                               |
|-------------------------------|----------------------------------------------------------------------------------------------------|
| Přihlášení / Login            |                                                                                                    |
| Uživatelské jméno / Username: |                                                                                                    |
| Osobní heslo / PIN:           |                                                                                                    |
|                               | Alačíst nový obrázek / Get a new picture Opište prosím číslice v obrázku / Please rewrite the digits in the picture |
| Odeslat / Send Obnova osobr   | iĥo hesla / PIN renewal                                                                                             |

Obratem Vám na email přijde jednorázový kód, který prosím vepište do příslušného pole a opětovně zvolte "Odeslat/Send".

Jednorázový kód je zasílán z adresy otp@ereg.ksrzis.cz pod předmětem "Přihlášení do registrů rezortu zdravotnictví / Log-in to the Registers of the Ministry of Health".

Jeho platnost je 10 minut.

Přihlášení do registrů rezortu zdravotnictví / Login to the registers of the Ministry of Health

| Přihlášení / Login                                                 |                               |                                      |  |
|--------------------------------------------------------------------|-------------------------------|--------------------------------------|--|
| Jednorázový kód byl zas<br>Jednorázový kód / One-time<br>password: | ilân pomocî SMS. / One-time p | assword has been sent to you by SMS. |  |
| Odesløt / Send Zpět / Back                                         | )                             |                                      |  |

Nyní jste se přihlásili do prostředí eREG. Pro práci se systémem ISVP zvolte odpovídající Ikonu.

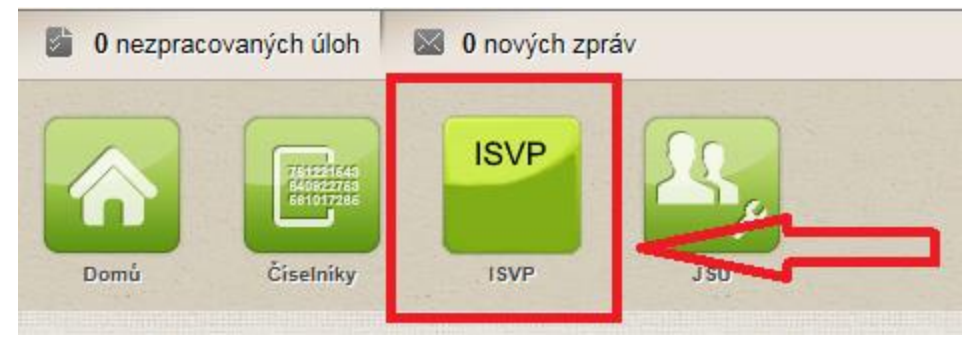

Při prvním přihlášení Vás systém vyzve k potvrzení GDPR a k doplnění kontaktních informací (pokud se tak nestane automaticky, stačí kliknout na libovolnou ikonu např. Soutěže). Povinné položky jsou zobrazeny žlutě. Bez potvrzení GDPR a vyplnění povinných informací nelze se systémem dále pracovat!

| 0 nezpracovaných úloh / tasks to do 🛛 📓 0 nových zpráv / new messages                                                                                                    |                                                                                                    | 12 Navrhovatel                                                                                                    | Koordinační středisko pro resortní zdravotnické informační systémy / Navrhovatel | 4. 5. 2021 13:39        |
|----------------------------------------------------------------------------------------------------|----------------------------------------------------------------------------------------------------|----------------------------------------------------------------------------------------------------|----------------------------------------------------------------------------------|-------------------------|
| Condi Tribona<br>Londi Tribona<br>Londi Tribona                                                                                                    |                                                                                                    |                                                                                                    |                                                                                  | ISVP. ISVP. vaze: 22.11 |
| Doplnění kontaktních informací / Supply contact inform                                                                                                    | nation                                                                                                    |                                                                                                    |                                                                                  | Schovat / Hide          |
| Osobní údaje / Personal data                                                                                                    |                                                                                                    |                                                                                                    |                                                                                  |                         |
| Tituly před jměnem / Front degree Jměno / First name Př                                                                                                    | ijmení / Surname Tituly za jménem / Back degree<br>Iavrhovatel                                                                                                    |                                                                                                    |                                                                                  |                         |
| Ståtni příslušnost / Nationality Datum narozeni / Birth date Ri                                                                                                    | Souhlas se zpracováním osobních údajů                                                                                                    |                                                                                                    |                                                                                  |                         |
| Souhias se zpracováním ozobních údajů dle GDPR udělen / Consent with the p<br>Text souhinsu / Text of the Consent<br>Souhias se zpracováním ozobních údajů dle GDPR odvolán / Consent with the p | Souhlasim se zpracovánim osobních údajů v souladu s nařízením Evrop<br>Evropské unie č. 2016/679/ES ze dne 27.4.2016 General Data Protection R<br>AZV CR souhlas se zpracováním mých osobních identifikační a kontak<br>veřejné soutěže ve výzkumu, experimentálním vývoji a inovacích vyhlašo<br>že udělení souhlasu je dobrovolné. Souhlas mohu kdykoli odvolat stl<br>souhlasu" na stránce "Kontaktní údaje". | ského parlamentu a Rady<br>egulation (GDPR) a dávám<br>tních údajů výhradně pro<br>rané MZ. Beru na vědomí,<br>ačením tlačítka "Odvolání |                                                                                  |                         |
| Adresa trvalého pobytu / Permanent residence<br>Ulice / Street                                                                                                    | Souhlasim / Agree                                                                                                    | Nesouhlasím / Disagree                                                                                                    |                                                                                  |                         |
| Číslo orientační / Orientation number                                                                                                    | Obec / City                                                                                                    |                                                                                                    |                                                                                  |                         |
| At a shore strength                                                                                                    |                                                                                                    |                                                                                                    |                                                                                  |                         |
| Cast obce / Vwage                                                                                                    | PSU / Poist of                                                                                                    | ae                                                                                                    |                                                                                  |                         |
| Kontaktní údaje / Contacts                                                                                                    |                                                                                                    |                                                                                                    |                                                                                  |                         |
| Telefon / Phone                                                                                                    | Email<br>iva vrbikova                                                                                                    | @azvcr.cz                                                                                                    |                                                                                  |                         |
| Odvolání souhlasu / Revoke consent                                                                                                    |                                                                                                    |                                                                                                    |                                                                                  |                         |
| Uložit / Save                                                                                                    |                                                                                                    |                                                                                                    |                                                                                  |                         |

# Změna způsobu zasílání jednorázového kódu (OTP)

Prvotně je jednorázový kód (dále jen OTP) zasílán na email evidovaný u daného uživatelského účtu. V profilu uživatele lze po zadání mobilního čísla změnit kanál zasílání OTP pomocí SMS.

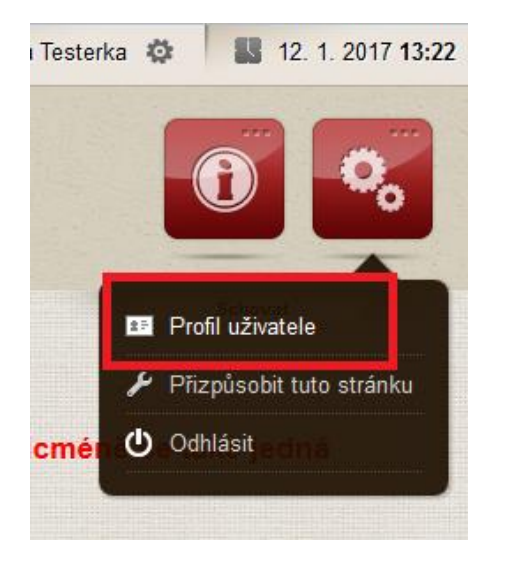

Vyberte "Změnit kontaktní údaje", doplňte mobilní telefon a v položce "Přihlašovací kanál" nastavte SMS. Následně změnu uložte.

)

Profil uživatele

| Přihlašovací                                                                                   |                   |
|------------------------------------------------------------------------------------------------|-------------------|
| jméno ereg\testerb                                                                             |                   |
| Jméno uživatele Barbora Testerka                                                               |                   |
| Telefon 123456789                                                                              |                   |
| Email test@test.cz                                                                             |                   |
| Přihlašovací SMS 💽                                                                             |                   |
| Změnit kontaktní údaje Uložit změny Zrušit Změna osobního hesla Změna hesla Změna bezp<br>Zpět | ečnostních otázek |

Kontakty

Technickou podporu systému zajišťuje ÚZIS ČR:

helpdesk.registry@uzis.cz +420 222 269 999

Metodickou podporu systému zajišťuje AZV ČR:

helpdesk@azvcr.cz +420 271 019 257